# Selecting AS-400 Buffers - The Details Tab

#### Transfer manager

This tab displays details of the contents of the AS/400 buffer selected in the Buffers tab.

Attention: this tab will only be available if the "Receive data from an AS/400 buffer" radio button has been ticked in the direction of transfer selection window.

The list will show all the objects that are to be transferred.

### **Displayed data**

#### Number

Number of the AS/400 sending used to obtain the buffer.

#### Description

Description of the AS/400 sending used to obtain the buffer.

#### Models

Type of model contained in the buffer:

- \*NONE The buffer contains just a selection of objects.
- \*MCD The buffer contains a CDM.
- \*MLD The buffer contains an LDM.

## Lists

#### Objects

List of the objects contained in the buffer, with the name, type and description of each.

Warning: This list is for information only. You cannot select anything: all the objects in the list will be transferred.

## ∢ ▶